## **LOGOWANIE DO OFFICE 365**

- wpisujemy w wyszukiwarce office 365 i wybieramy link

## lub wpisujemy www.office.com

## - następnie klikamy Pomarańczowy przycisk: Zaloguj się

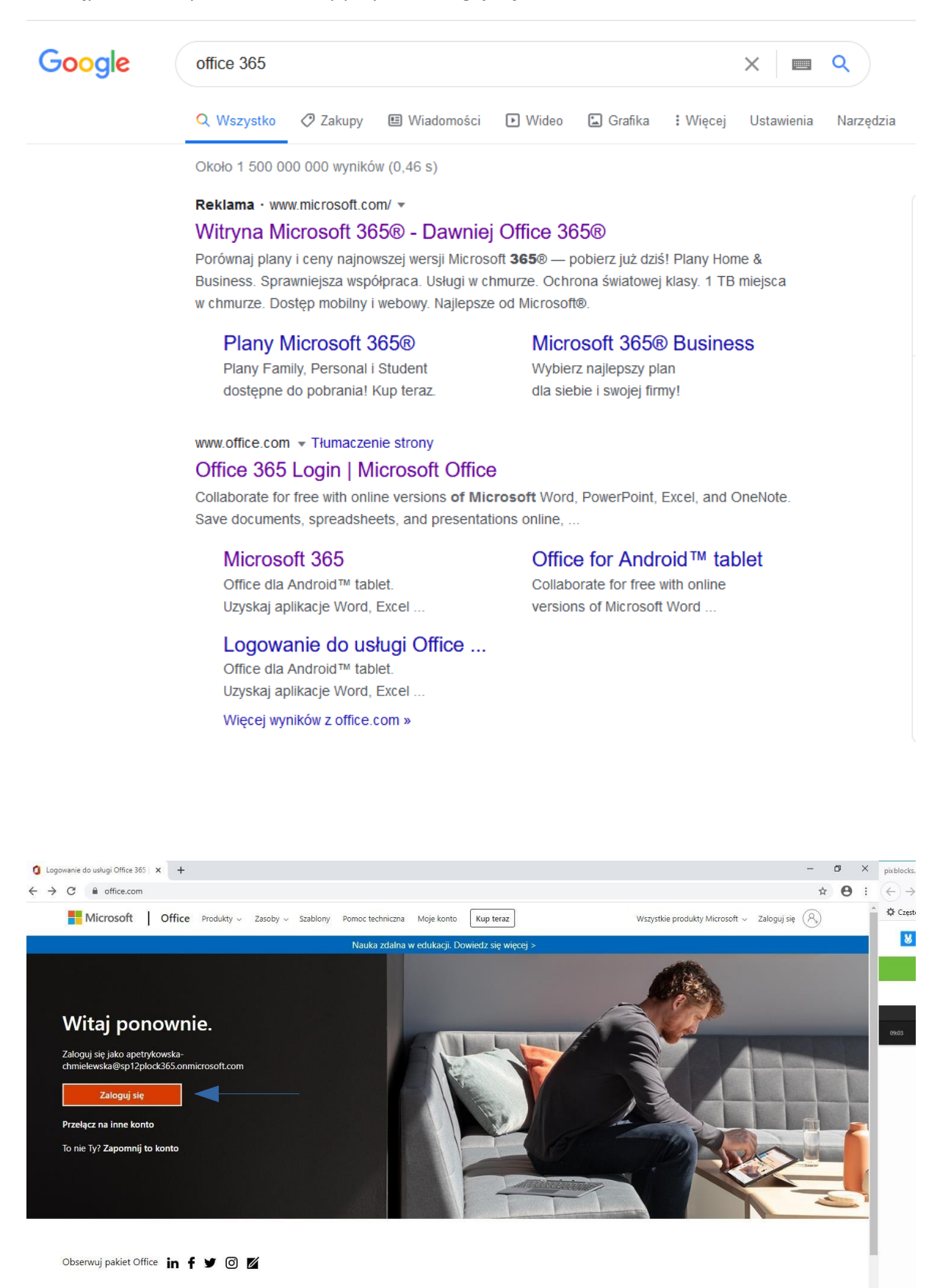

|         | Co nowego                              | Microsoft Store                | Edukacja             | Przedsiębiorstwo | Deweloperzy                 | Firma                         |
|---------|----------------------------------------|--------------------------------|----------------------|------------------|-----------------------------|-------------------------------|
|         | Surface Go 2                           | Profil konta                   | Microsoft w edukacji | Azure            | Microsoft Visual Studio     | Praca                         |
| ps://ww | w.office.com/login?es=Click&ru=%2F&msa | afed=0 <sup>m pobierania</sup> | Office dla uczniów   | AppSource        | Centrum deweloperów systemu | Informacje o firmie Microsoft |

Aby uzyskać login do portalu Office 365, należy zalogować się do E-dziennika.

Login do portalu Office 365 znajduje się w E-dzienniku w module "Uczeń (Nowość)" → Zakładka "Dostęp Office365"

| 0                     | AA                                             |                           |                         | 吕 wy7@demo.uonet.plus ≻                 |  |
|-----------------------|------------------------------------------------|---------------------------|-------------------------|-----------------------------------------|--|
| V                     |                                                |                           |                         | VULCAN                                  |  |
| P                     | Witryna ucznia/rodzica                         |                           | Uczeń:                  | *                                       |  |
| Ocer<br>Freix<br>Egze | y<br>voncja<br>miny zewnętrzne                 | 2plock365.onmicrosoft.com | <ul> <li>Log</li> </ul> | in                                      |  |
| Uwa                   | r i oslagnięcia<br>ń na tie klasy              | v sių więkej              |                         |                                         |  |
| Dane                  | ama<br>ucznia<br>zsięć                         |                           |                         |                                         |  |
| Leko<br>Spra          | e zrealizowane<br>wdziany, zadania             |                           |                         |                                         |  |
| Szko                  | ta i nauczyciele<br>utarze                     |                           |                         |                                         |  |
| Dost<br>Dost<br>Pom   | pp mobiliny<br>pp Office365                    |                           |                         |                                         |  |
| Copy                  | right by VULCAN Sp. z o.o UONET+, wersja: 20.0 | 06.0002.37463             |                         | Polityka prywatności (pliki cookie) >>> |  |

## Należy go skopiować i wkleić na stronie logowania do portalu Office 365

- należy wkleić lub wpisać indywidualny login (podany w e-dzienniku)

| Microso         | ft         |              |       |
|-----------------|------------|--------------|-------|
| Zaloguj         |            |              |       |
| testowy@sp12    | 2plock36   | 5.onmicroso  | t.com |
| Nie masz konta? | Utwórz je! | 17           |       |
| Nie możesz uzys | kać dostęp | ou do konta? |       |
| Opcje logowania | 1          |              |       |
|                 |            | Wstecz       | Dalei |

wpisujemy hasło pierwszego logowania,
 Hasło pierwszego logowania to: Student.123

| I WIICIOSOIC       |                            |
|--------------------|----------------------------|
| ← jtestowy@sp1     | 12plock365.onmicrosoft.com |
| Wprowadź           | hasło                      |
|                    |                            |
| Nie pamiętam hasła |                            |
|                    |                            |

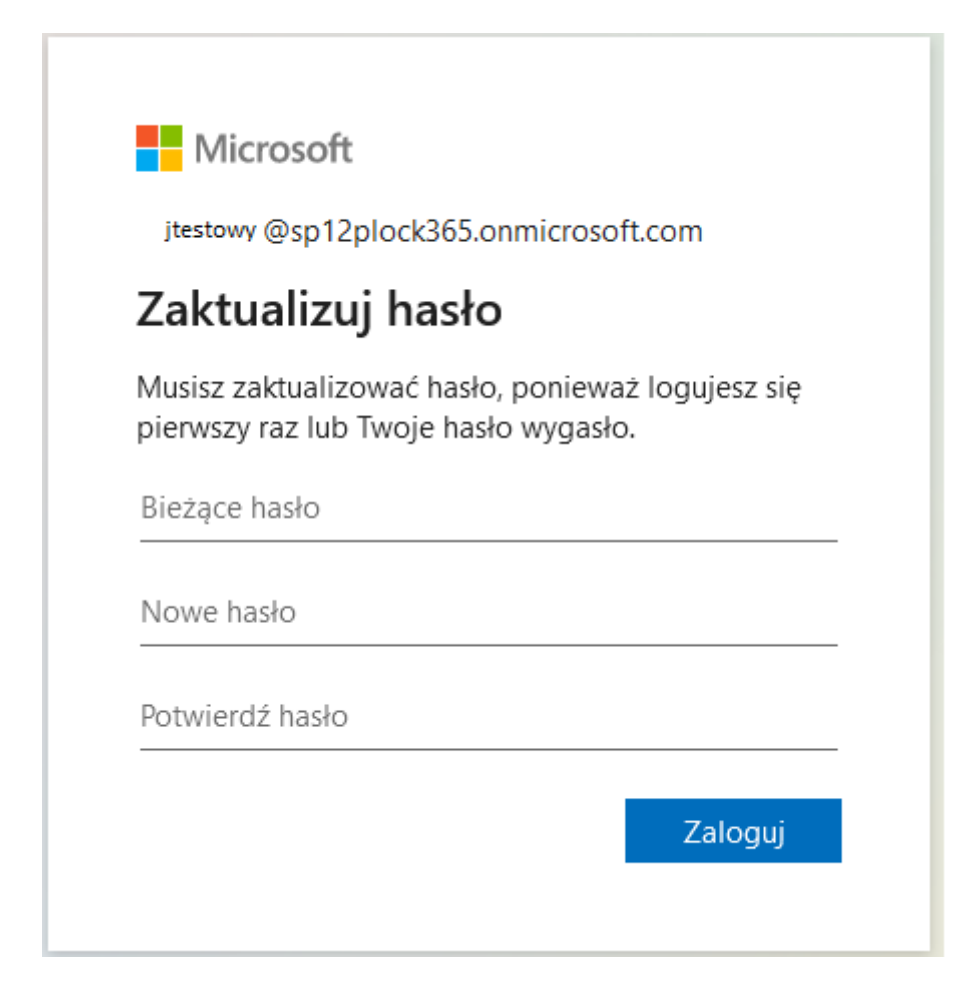

w następnym kroku można wybrać czy przeglądarka ma nas nie wylogowywać z danego urządzenia,
 Wybieramy Tak lub Nie (zalecamy wybrać Tak)

- po zalogowaniu mamy dostęp do portalu Office 365 i aplikacji Teams (fioletowa ikonka po lewej stronie) oraz pozostałych aplikacji wchodzących w skład Pakietu Office 365 dla Uczniów

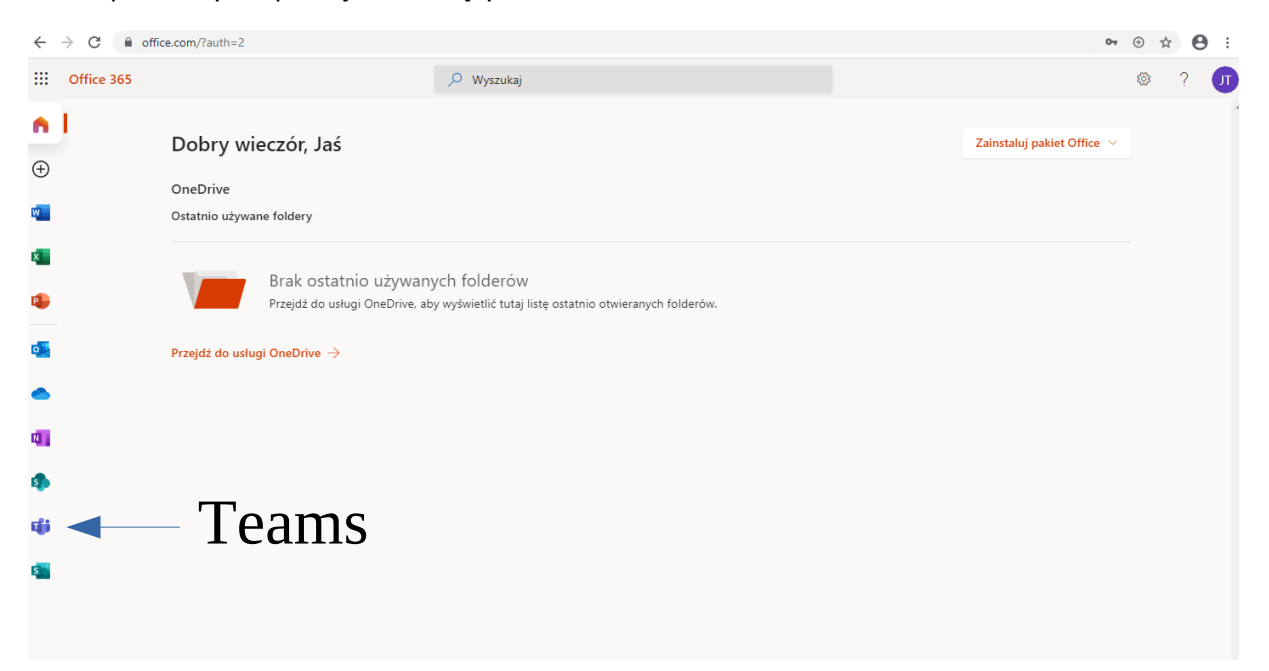